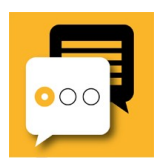

# INSTRUCTIE TAALCOÖRDINATOR - REGISTRATIE TOOL

1. Ga naar: https://monitorvolwasseneneducatie.com/

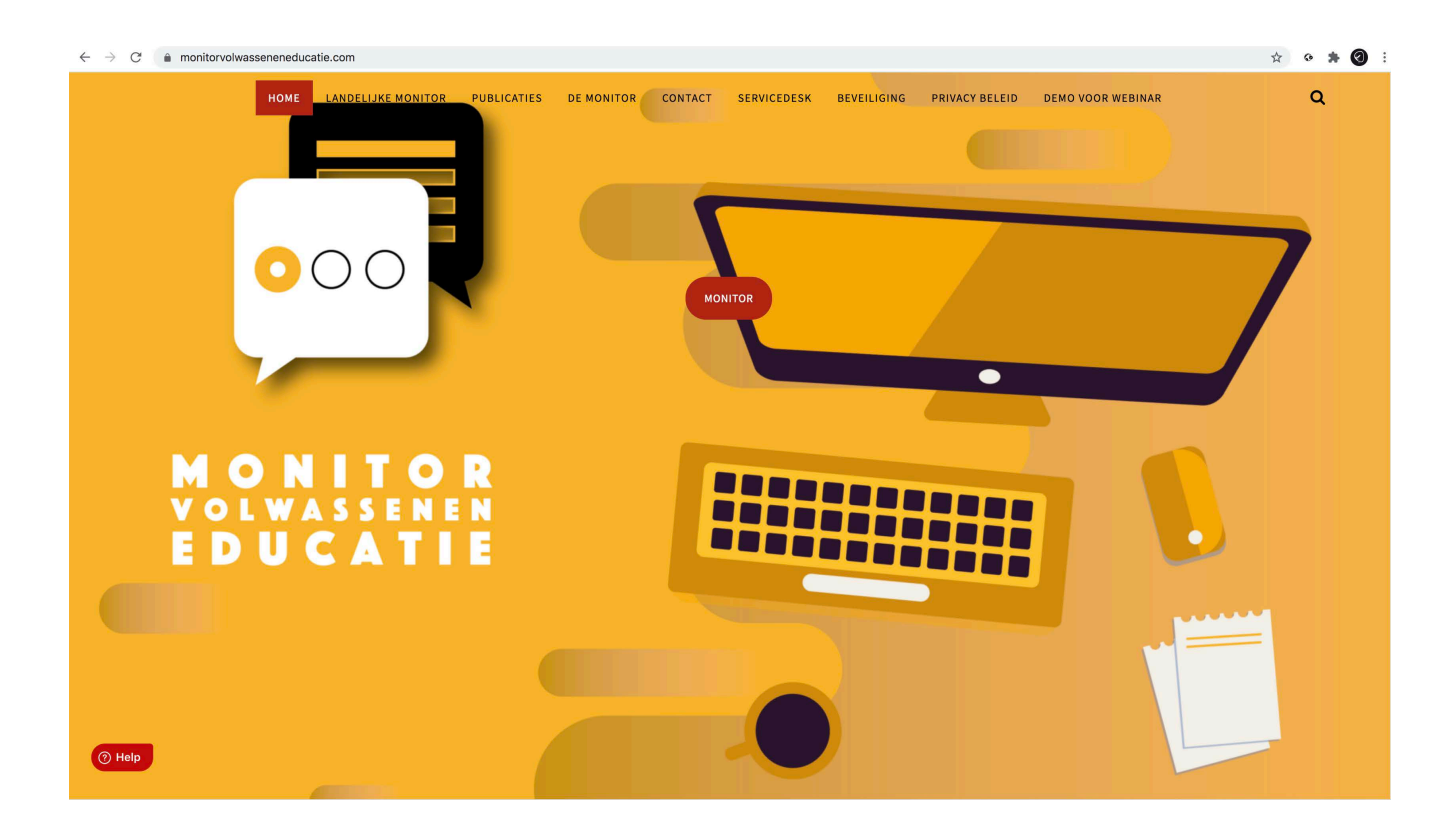

### Note:

Heeft u een vraag: Klik op de 'help' button 'Monitor' >

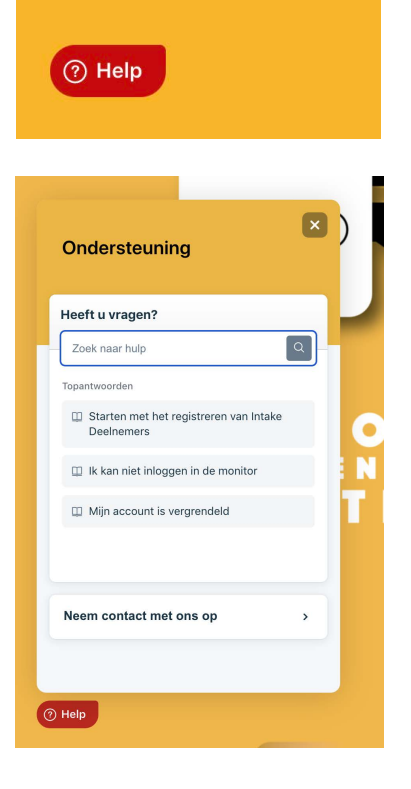

INSTRUCTIE VOOR TAALCOÖRDINATOR

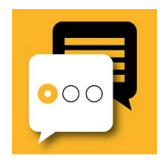

2. Taalcoördinator omgeving > Klik op de rode button 'Monitor'

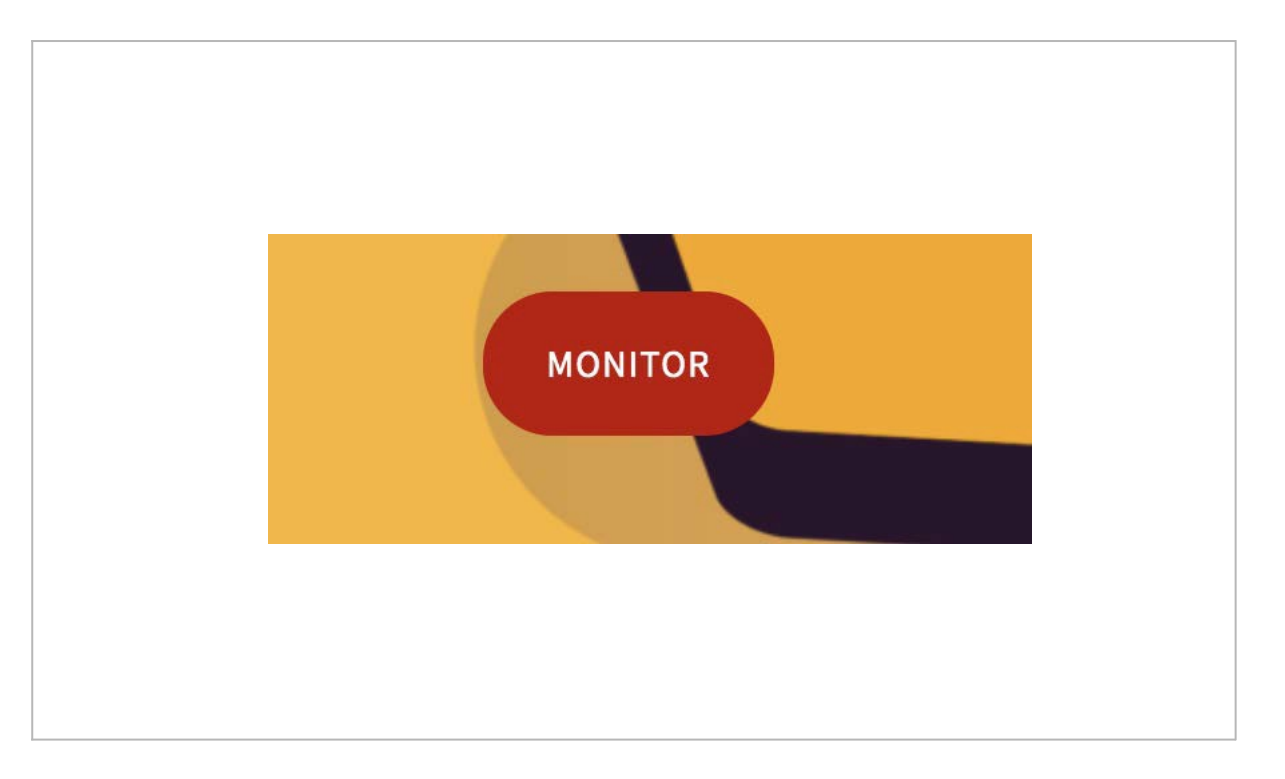

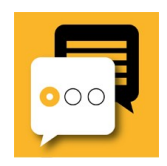

| 2  | Le sin estre anno 1000 inter in trade die operationer de s <b>A</b> |       |                   |
|----|---------------------------------------------------------------------|-------|-------------------|
| 3. | Login scherm: Uw inlog is= code die u ontvangen neem                | : via | accounts@qwasp.eu |

| $\leftarrow \rightarrow$ | C | https://orange.qwasp.education |            | Q | ☆ | 0   | : |
|--------------------------|---|--------------------------------|------------|---|---|-----|---|
|                          |   | -                              |            |   |   |     |   |
|                          |   |                                |            |   |   |     |   |
|                          |   | Startpagina                    |            |   |   |     |   |
|                          |   |                                | Inloggen   |   |   | ^   |   |
|                          | 2 |                                | Inloggen   |   |   |     |   |
|                          |   |                                |            |   |   |     |   |
|                          |   |                                | Wachtwoord |   |   | - 1 |   |
|                          |   |                                |            |   |   |     |   |
|                          |   |                                | Inloggen   |   |   | - 1 |   |
|                          |   |                                |            | - | - |     |   |
|                          |   |                                |            |   |   |     |   |
|                          |   |                                |            |   |   |     |   |
|                          |   |                                |            |   |   | 4   |   |
|                          |   |                                |            |   |   |     |   |
|                          |   |                                |            |   |   | 1   |   |
|                          |   |                                |            |   |   |     |   |
|                          |   |                                |            |   |   |     |   |
|                          |   |                                |            |   |   |     |   |
|                          |   |                                |            |   |   |     |   |
|                          |   |                                |            |   |   |     |   |
|                          |   |                                |            |   |   | 1   |   |
|                          |   |                                |            |   |   |     |   |
|                          |   |                                |            |   |   |     |   |

INSTRUCTIE VOOR TAALCOÖRDINATOR

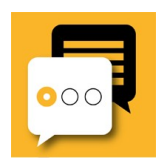

4. Klik 'Registratie Tool' aan>

| DE MONITOR   Lezen: X                                   |           |
|---------------------------------------------------------|-----------|
| ← → C 🔒 yellow.qwasp-apps.com/professor.php?ctg=lessons | 🖈 🔹 🗯 🔕 🗄 |
|                                                         | MVE30     |
| Start                                                   |           |
| Mijn testomgeving                                       | ^         |
|                                                         |           |
| A 😵 Monitor                                             |           |
|                                                         |           |
| Hemogroep 30                                            |           |
| Registratie Tool I N-3                                  |           |
|                                                         | 7 7 1 7 1 |
|                                                         |           |
|                                                         |           |

5. Klik op het icoon 'Rapportage..' >

| O O DE MONITOR   Regis: X                                  |                                        |
|------------------------------------------------------------|----------------------------------------|
| ← → C                                                      | x • * 3 :                              |
|                                                            | (MVE3Courder) M. Toward -    Uitloggen |
| Start » Demogroep 30 » Registratie Tool I Drechtsteden N-3 |                                        |
| Registratie Tool I Drechtsteden N-3                        | 5                                      |
| Opties A                                                   |                                        |
| Rapportage per testsoort                                   |                                        |
|                                                            |                                        |
| X CE                                                       |                                        |
| <b>A</b>                                                   |                                        |

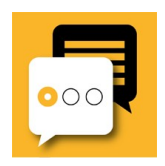

6. > 'Selecteer de groep' > klik op 'Versturen'.

| 🔴 🔍 💭 DE MONITOR   Regis 🗙                                                                                                    |                                                                                                    |                                         |              |                                        |
|----------------------------------------------------------------------------------------------------|----------------------------------------------------------------------------------------------------|-----------------------------------------|--------------|----------------------------------------|
| $\leftarrow$ $\rightarrow$ C $\triangleq$ yellow.qwasp-apps.com                                                                                                    |                                                                                                    |                                         |              | 🖈 👁 🗯 🔕 :                              |
|                                                                                                    |                                                                                                    |                                         | ()           | viVE3Can Die ) M. The end of Utiloggen |
| Start » Demogr » Registratie T » Rappor »                                                                                                    | Rapportage per test » Registratie Tool I Drechtstee                                                                                                    | den                                     |              |                                        |
| Rapporten voor de test "Registratie Tool I Dreck                                                                                                    | ntsteden N-3"                                                                                                    |                                         |              | ^                                      |
| Kies een test:<br>Begin met<br>Filters: Actieve gebruikers × < Selecteer<br>Drechtste<br>Naam: Registratie Tool I Dre<br>Testsoorten: Monitor<br>Deelnemers beheren   Profielen   Vrage<br>• Test: Registratie Tool<br>Deelnemer<br>Geen gegevens gevonden | typen zodat het systeem corresponderende optie<br>de groep<br>chen 13 - N<br>shtsteden N-3<br>alcoördinator: 1)<br>i] Meer info    Verkeer  <br>Score - Nivo | is kan aanbieden (Type % voor iedereen) | Status Datum | Soorten vragen: 🕢<br>Handelingen       |
| A                                                                                                    |                                                                                                    |                                         |              |                                        |

## 7. > Klik op tabblad 'Deelnemers beheren' >

| 🗧 🔍 📮 DE MONITOR   Regis 🗙                                                                                                    |                            |                                        |                      |             |                      |        |          |          |        |  |
|----------------------------------------------------------------------------------------------------|----------------------------|----------------------------------------|----------------------|-------------|----------------------|--------|----------|----------|--------|--|
| $\leftarrow$ $\rightarrow$ C $\triangleq$ yellow.qwasp-app                                                                                                    | s.com                      |                                        |                      |             |                      |        | ☆        | • *      | 0      |  |
| ••••                                                                                                    |                            |                                        |                      |             |                      | (MVE30 | E) M.    | •    Ui  | tlogge |  |
| Start » Demogr » Registratie T                                                                                                    | » Rappor » Rapportage per  | test » Registratie Tool I Drechtsteden |                      |             |                      |        |          |          |        |  |
| Rapporten voor de test "Registration                                                                                                    | e Tool I Drechtsteden N-3" |                                        |                      |             |                      |        |          |          |        |  |
| Kies een test:       Begin met typen zodat het systeem corresponderende opties kan aanbieden (Type % voor iedereen)         Filters:       Actieve gebruikers ✓       Drechtsteden I 3 - N ✓       Versturen |                            |                                        |                      |             |                      |        |          |          |        |  |
| Naam: Registrati<br>Testsoorten: Monitor                                                                                                    | ie Tool I Drechtsteden N-3 | n                                      |                      |             |                      |        |          |          |        |  |
|                                                                                                    |                            | ·/                                     |                      |             |                      |        |          |          |        |  |
| Testen Deelnemers beherei                                                                                                    | Profielen Vragen Meer info | Verkeer                                |                      |             |                      |        |          |          |        |  |
| Deelnemer                                                                                                    | Soort deelnemer            | Registratie datum Tijd in de test      | Algemene vooruitgang | lest score  | Afgerond Voltooid op | Score  | Laats    | te log-i | n      |  |
| (MVE30MFDE) M. Found                                                                                                    | Taalcoördinator            | Ditsist het profieiovan de             | taalcoordinator      | - hĩềr"hoef | t u niets mee te de  | 00%    | 14·10·18 | )21,     |        |  |
| (TESTRT30D101)                                                                                                    | Deelnemer                  | 18 Sept 2020                           | 0.00%                | 0% (0/1)    | ٥                    | 0.00%  |          |          |        |  |
| (TESTRT30D102).                                                                                                    | Deelnemer                  | 18 Sept 2020                           | 0.00%                | 0% (0/1)    | 0                    | 0.00%  |          |          |        |  |
| 🔍 (TESTRT30D103).                                                                                                    | Deelnemer                  | 18 Sept 2020                           | 0.00%                | 0% (0/1)    | ٥                    | 0.00%  |          |          |        |  |
| 🔍 (TESTRT30D104).                                                                                                    | Deelnemer                  | 18 Sept 2020                           | 0.00%                | 0% (0/1)    | ٥                    | 0.00%  |          |          |        |  |
| (TESTRT30D105).                                                                                                    | Deelnemer                  | 18 Sept 2020                           | 0.00%                | 0% (0/1)    | 0                    | 0.00%  |          |          |        |  |
| 🔍 (TESTRT30D106) .                                                                                                    | Deelnemer                  | 18 Sept 2020                           | 0.00%                | 0% (0/1)    | ٢                    | 0.00%  |          |          |        |  |
| 🔍 (TESTRT30D107) .                                                                                                    | Deelnemer                  | 18 Sept 2020                           | 0.00%                | 0% (0/1)    | 0                    | 0.00%  |          |          |        |  |
| 🔍 (TESTRT30D108) .                                                                                                    | Deelnemer                  | 18 Sept 2020                           | 0.00%                | 0% (0/1)    | 0                    | 0.00%  |          |          |        |  |
| 🔍 (TESTRT30D109) .                                                                                                    | Deelnemer                  | 18 Sept 2020                           | 0.00%                | 0% (0/1)    | •                    | 0.00%  |          |          |        |  |
| (TESTRT30D110).                                                                                                    | Deelnemer                  | 18 Sept 2020                           | 0.00%                | 0% (0/1)    | 0                    | 0.00%  |          |          |        |  |

INSTRUCTIE VOOR DE TAALCOÖRDINATOR

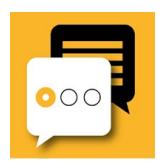

8. Klik onder kopje 'Deelnemer^';

>> een bestaande deelnemer aan om gegevens te updaten indien nodig en/of> voor een nieuwe registratie; een blanco ID (Intake-Deelnemer) code aan, deze code begint met RT...

| DE MONITOR   Regis 🗙                                                                                      |                            |                                        |                   |                |                      |          |                          |
|----------------------------------------------------------------------------------------------------|----------------------------|----------------------------------------|-------------------|----------------|----------------------|----------|--------------------------|
| $H  ightarrow 	ext{C}$ $H  ightarrow 	ext{Plow.qwasp-approx}$                                             | s.com                      |                                        |                   |                |                      |          | * • *                    |
|                                                                                                    |                            |                                        |                   |                |                      | (MVE30   | DE ) M. Tanan -    Uitio |
| art » Demogr » Registratie T :                                                                            | » Rappor » Rapportage per  | test » Registratie Tool I Drechtsteden |                   |                |                      |          |                          |
| apporten voor de test <i>"Registratie</i>                                                                 | e Tool I Drechtsteden N-3" |                                        |                   |                |                      |          |                          |
| Ilters: Actieve gebruikers v<br>Naam: Registrati<br>Testsoorten: Monitor<br>Deelnemers beheren: 11 (Deeln | Drechtsteden I 3 - N ~     | Versturen                              |                   |                |                      |          |                          |
| Deelnemer                                                                                                 | Soort deelnemer            | Registratie datum Tijd in de test      | Algemene vooruitg | ang Test score | Afgerond Voltooid op | Score    | Laatste log-in           |
| (MVE30MFDE) M. Found                                                                                      | Taalcoördinator            | Ditsisthat profieitvan de              | taalcoordinat     | or - hier hoef | t u niets mee te do  | oen).00% | 20 Feb 2021,<br>14:10:18 |
| (TESTRT30D101)                                                                                            | Deelnemer                  | 18 Sept 2020                           | 0.00%             | 0% (0/1)       | ٢                    | 0.00%    |                          |
| (TESTRT30D102).                                                                                           | Deelnemer                  | 18 Sept 2020                           | 0.00%             | 0% (0/1)       | ٥                    | 0.00%    |                          |
| (TESTRT30D103).                                                                                           | Deelnemer                  | 18 Sept 2020                           | 0.00%             | 0% (0/1)       | •                    | 0.00%    |                          |
| (TESTRT30D104).                                                                                           | Deelnemer                  | 18 Sept 2020                           | 0.00%             | 0% (0/1)       | 0                    | 0.00%    |                          |
| (TESTRT30D105).                                                                                           | Deelnemer                  | 18 Sept 2020                           | 0.00%             | 0% (0/1)       | ٥                    | 0.00%    |                          |
| (TESTRT30D106).                                                                                           | Deelnemer                  | 18 Sept 2020                           | 0.00%             | 0% (0/1)       | 0                    | 0.00%    |                          |
| (TESTRT30D107).                                                                                           | Deelnemer                  | 18 Sept 2020                           | 0.00%             | 0% (0/1)       | ٢                    | 0.00%    |                          |
| (TESTRT30D108).                                                                                           | Deelnemer                  | 18 Sept 2020                           | 0.00%             | 0% (0/1)       | ٥                    | 0.00%    |                          |
| (TESTRT30D109).                                                                                           | Deelnemer                  | 18 Sept 2020                           | 0.00%             | 0% (0/1)       | 0                    | 0.00%    |                          |
| (TESTRT30D110).                                                                                           | Deelnemer                  | 18 Sept 2020                           | 0.00%             | 0% (0/1)       | •                    | 0.00%    |                          |

9. >> vul de vragen zoveel mogelijk in >

Note: Bij 'Wachtwoord' en 'Herhaal wachtwoord' vult u niets in !

| • • • IDE MONITOR   Regist X                                                                                                    |                                                                                                    |
|----------------------------------------------------------------------------------------------------|----------------------------------------------------------------------------------------------------|
| ← → C 🌲 yellow.qwasp-apps.com                                                                                                    | x • * Ø                                                                                                    |
|                                                                                                    | (MVE30 DE) M. ▼   Uitlogge                                                                                                    |
| Start » Demogr » Registratie Tool I Dr » Deelnemers beheren » (TESTRT                                                                                                    | 30D102) . » Account                                                                                                    |
| Persoonlijke info - WELKOM                                                                                                    | *                                                                                                    |
| Persoonlijke info - WELKOM Testgroepen beheren                                                                                                    |                                                                                                    |
| Persoonlijke info - WELKOM                                                                                                    | *                                                                                                    |
| Inloggen:<br>Wachtwoord:<br>Herhaal wachtwoord:<br>Voornaam:<br>Achternaam:<br>E-mailadres:<br>Actieve deelnemer:<br>Adres:(postcode en huisnummer/toevoeging):<br>Telefoonnummer:                                                                                                    | TESTRT30D102          Net van toepassing = a.u.b. Leeg Intent       Laat leeg om ongewijzigd te laten         Het wachtwoord moet minimaal 6 tekens hebben |
| Heeft u de informatie ontvangen waarin wij u toestemming vragen?:<br>Geeft u toestemming voor verwerking van uw persoonsgegevens<br>voor begeleiding en ondersteuning?:<br>Naam organisatie:<br>Geboortejaar en geboortemaand :<br>Geslacht:<br>Ik ben:<br>Hoeveel jaar heb je op school gezeten?: |                                                                                                    |

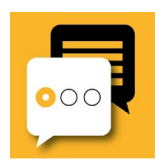

10. > > Klik op de 'gele button': 'versturen'

#### De registratie is gedaan !

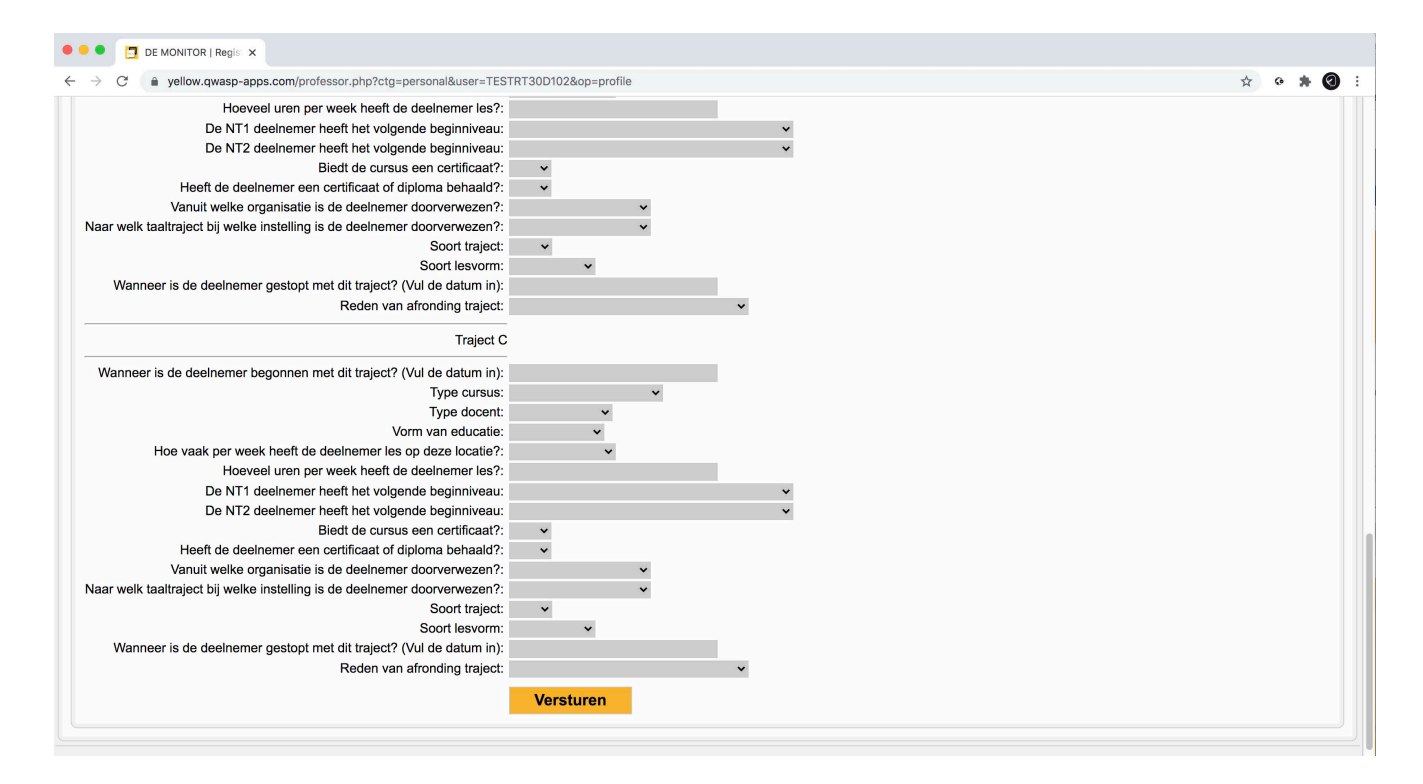

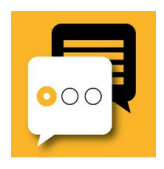

11. > Voor een overzicht klik dan op het tabblad 'Profielen' om het hele overzicht te kunnen zien, scrolt u onderin de balk naar rechts.

| 🗢 🗢 📮 📴 DE MONITOR   Reg                                     | gis 🗙             |            |              |                         |                 |            |            |                      |                        |                          |          |              |                   |
|--------------------------------------------------------------|-------------------|------------|--------------|-------------------------|-----------------|------------|------------|----------------------|------------------------|--------------------------|----------|--------------|-------------------|
| ← → C ▲ yellow.qwasp-apps.com                                |                   |            |              |                         |                 |            |            |                      |                        |                          |          |              |                   |
| Start » Demogr » Registrati                                  | ie T » F          | Rappor:    | » Rapporta   | ge per test             | » Registratie T | ool I Drec | htsteden   |                      |                        |                          | (M)      | VE3(14706)   | M. Vitic          |
| Rapporten voor de test "Registratie Tool I Drechtsteden N-3" |                   |            |              |                         |                 |            |            |                      |                        |                          |          |              |                   |
| Kies ee                                                      | n test:           |            |              |                         |                 |            |            |                      |                        |                          |          |              |                   |
|                                                              | В                 | legin me   | t typen zoo  | dat het syste           | em correspor    | derende    | opties kan | aanbieden (Type % vo | oor iedereen)          |                          |          |              |                   |
| Filters: Actieve gebruiker                                   | rs ~ D            | Drechtste  | eden I 3 - N | Ver                     | sturen          |            |            |                      |                        |                          |          |              |                   |
| Naam: Reg                                                    | istratie 1        | Tool I Dre | echtsteder   | N-3                     |                 |            |            |                      |                        |                          |          |              |                   |
| Testsoorten: Mon                                             | nitor             |            |              | - <b>(</b> - <b>(</b> ) |                 |            |            |                      |                        |                          |          |              |                   |
| Deememers beneren. TT (                                      | Deemen            | ier: 10, 1 | aaicooruin   | ator: 1)                |                 |            |            |                      |                        |                          |          |              |                   |
| Testen Deelnemers beheren                                    | Profiel<br>E-mail | Streat     | gen Meer in  | fo Verkeer              | Organisatio     | Looftiid   | Geelacht   | In NL geboren        | Opleidingsiaren        | Hoogete Opleiding        | Dinloma  | Baan         | Curreistennumm    |
| (TESTRT30D101)                                               | L-man             | otraat     | Telefooli    | Ja                      | sdd             | xxxxx      | vrouw      | In Nederland geboren | Tussen de 6 en 10 jaar | Geen opleiding afgemaakt | Nee      | Geen werk    | xxxxx             |
| (TESTRT30D102).                                              |                   |            |              |                         |                 |            |            |                      |                        |                          |          |              |                   |
| (TESTRT30D103).<br>(TESTRT30D104).                           |                   |            |              |                         |                 |            |            |                      |                        |                          |          |              |                   |
| (TESTRT30D105).                                              |                   |            |              |                         |                 |            |            |                      |                        |                          |          |              |                   |
| (TESTRT30D106).                                              |                   |            |              |                         |                 |            |            |                      |                        |                          |          |              |                   |
| (TESTRT30D108).                                              |                   |            |              |                         |                 |            |            |                      |                        |                          |          |              |                   |
| (TESTRT30D109).                                              |                   |            |              |                         |                 |            |            |                      |                        |                          |          |              |                   |
| Filter                                                       | 8                 |            |              | 1                       |                 |            |            | 1                    |                        | Rijen 2                  | 0 v Resu | Itaten « < 1 | -10 ~ van de 10 🕽 |
|                                                              |                   |            |              |                         |                 |            |            |                      |                        |                          |          |              |                   |
|                                                              |                   |            |              |                         |                 |            | 1          |                      |                        |                          |          |              |                   |
| (TESTRT                                                      | 30D               | 107        | ).           |                         |                 |            |            |                      |                        |                          |          |              |                   |
| (TESTRT                                                      | 30D               | 108        | ).           |                         |                 |            |            |                      |                        |                          |          |              |                   |
| (TESTRT                                                      | (TESTRT30D109).   |            |              |                         |                 |            |            |                      |                        |                          |          |              |                   |
| (TESTRT                                                      | (TESTRT30D110).   |            |              |                         |                 |            |            |                      |                        |                          |          |              |                   |
| Eindhove                                                     | n                 |            |              |                         | ·               |            |            |                      |                        |                          |          |              |                   |
|                                                              |                   |            |              |                         | _               |            | _          |                      |                        |                          |          |              |                   |
|                                                              |                   |            |              |                         |                 |            |            |                      |                        |                          |          |              |                   |
|                                                              |                   |            |              |                         |                 |            |            |                      |                        |                          |          |              |                   |

## Zoekfunctie:

U heeft de mogelijkheid om te filteren. Typ uw selectie in en klik op 'Enter', de selectie wordt gemaakt.

## Exporten:

De Taalcoördinator-Beheerder heeft toegang tot de geanonimiseerde 'Export rapportages' (.xlsx, .pdf).

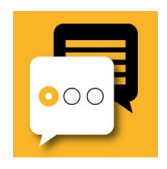

Heeft u een vraag?

Voor het aanvragen van ID-codes, instructies, bent u uw wachtwoord vergeten, etc. Klik op de help button linksonder op de website en stel uw vraag of Klik op 'Neem contact met ons op'.

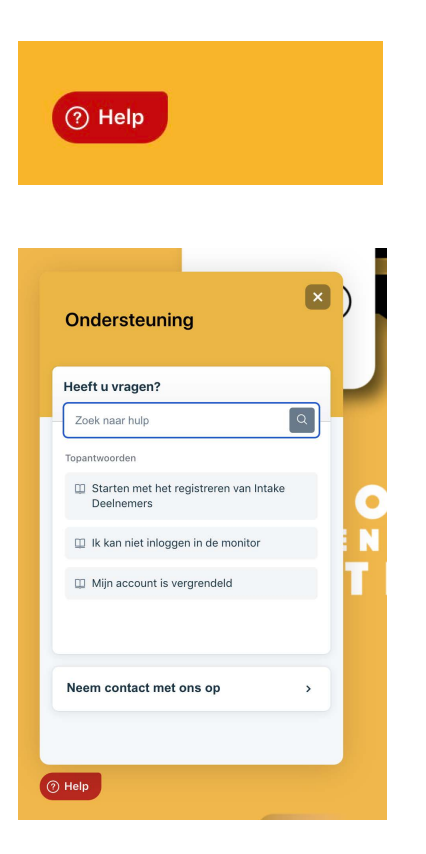

U kunt evt. ook emailen:

Voor het aanvragen van accounts; accounts@qwasp.eu Voor overige vragen; helpdesk@qwasp.eu